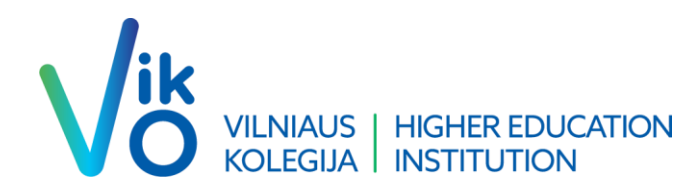

# Dvigubos autentifikacijos instrukcija

We. Business. Here.

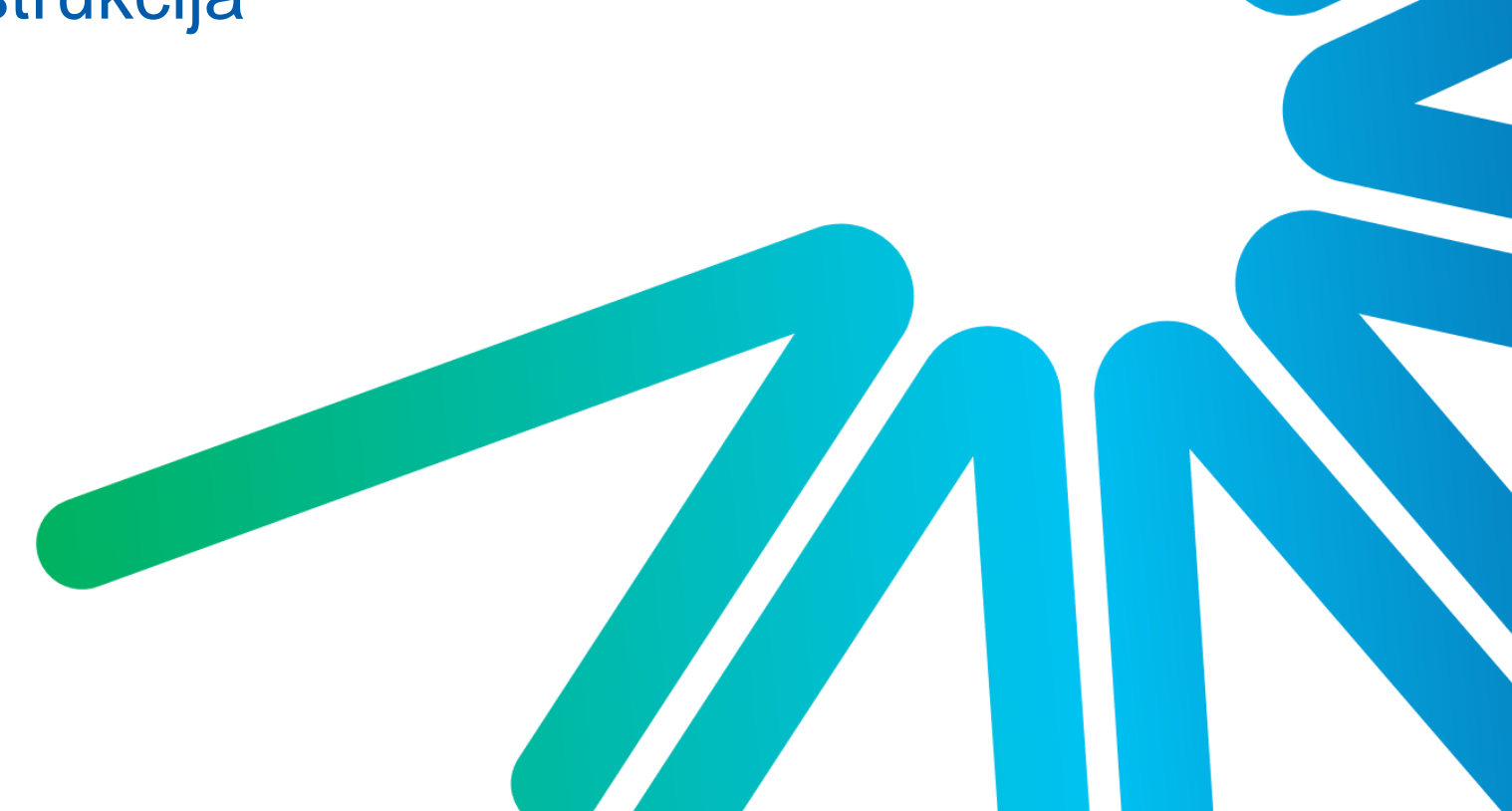

Dėl Jūsų paskyros saugumo, Vilniaus kolegija naudoja dvigubą autentifikaciją, kuri patvirtinama per SMS arba programėlės pagalba.

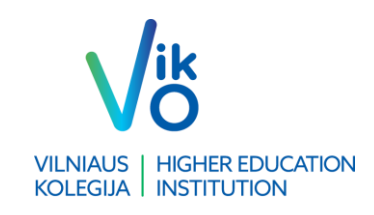

Visus žingsnius pradedame nuo šios nuorodos - <u>Sign</u> in to your account (microsoftonline.com).

Suvedame savo elektroninį pašto adresą (pvz. <u>v.pavarde@ad.viko.lt</u> arba <u>s999999@ad.viko.lt</u> priklausomai darbuotojas ar studentas).

Suvedus el. pašto adresą spaudžiame <u>Next</u>, suvedame savo slaptažodį ir keliaujame toliau.

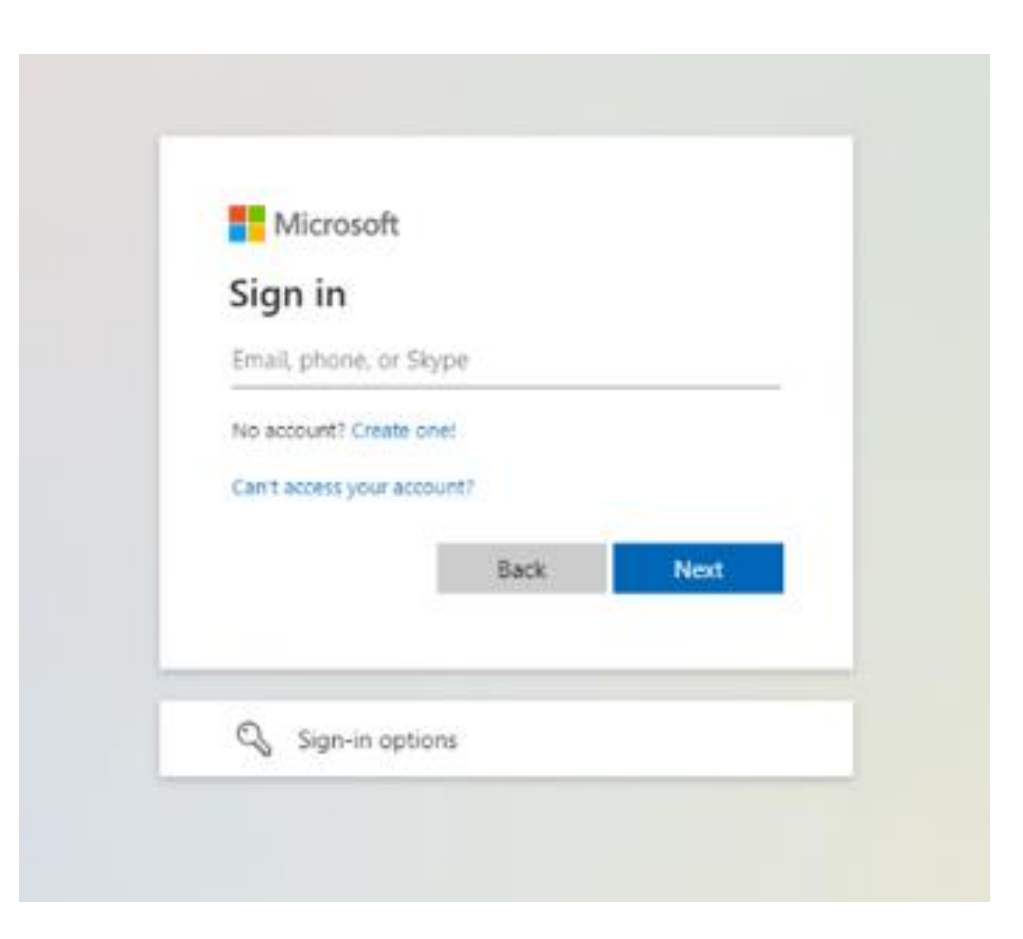

Šiame žingsnyje Jūsų prašo patvirtinti dvigubą autentifikacija pasirinktu būdu

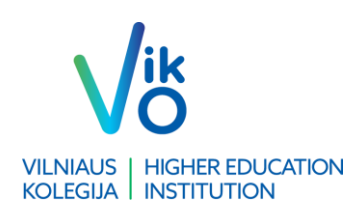

Renkames I want to setup a different method (žr. paveiksliuke).

\*Jei Jums tinka programėle patvirtinamas prisijungimas (per SmartID), spauskite Next. Tolimesnė instrukcija (LT) - Microsoft Authenticator programėlės atsisiuntimas ir diegimas - "Microsoft" palaikymas ).

## Keep your account secure

Your organization requires you to set up the following methods of proving who you are.

### Microsoft Authenticator

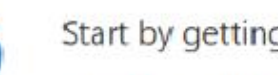

### Start by getting the app

On your phone, install the Microsoft Authenticator app. Download now

After you install the Microsoft Authenticator app on your device, choose "Next".

I want to use a different authenticator app

want to set up a different method

Skip setup

Next

Būsite nukreipti į kitą puslapį. Pasirenkame, kad autentifikaciją patvirtinsime telefonu – spaudžiame <u>Phone</u>, tada <u>Next</u>.

Pasirenkame <u>"Lithuania(+370)"</u> ir įvedame savo telefono numerį. Toliau renkamės <u>Text me a code.</u> Vėl spaudžiame <u>Next</u>.

| Your organization r                                  | equires you to set up the following methods of pravi             | ng who you are. |
|------------------------------------------------------|------------------------------------------------------------------|-----------------|
| Phone                                                |                                                                  |                 |
| You can prove who you are by                         | answering a call on your phone or texting a code to              | your phone.     |
| What phone number would y                            | ou like to use?                                                  |                 |
| United States (+1)                                   | ✓ Enter phone number                                             |                 |
| Text me a code                                       |                                                                  |                 |
| Call me                                              | Choose a different method ×                                      |                 |
| Message and data rates may<br>and cookies statement. | Which method would you like to use? I erms of service and Privac |                 |
|                                                      | Phone ~                                                          |                 |
|                                                      | Authenticator app                                                |                 |
|                                                      | Phone                                                            |                 |
| want to set up a different met                       | hr Email                                                         | Skip setup      |

| Phone                                                                                                    |                                        |
|----------------------------------------------------------------------------------------------------|----------------------------------------|
| You can prove who you are by answering a call on your phone or texting a cod                                               | le to your phone.                      |
| What phone number would you like to use?                                                                                   |                                        |
| Lithuania (+370) 👻                                                                                                    |                                        |
|                                                                                                    |                                        |
|                                                                                                    |                                        |
| ext me a code                                                                                                    |                                        |
| Call me                                                                                                    |                                        |
| Call me<br>Call me<br>Message and data rates may apply. Choosing Next means that you agree to th<br>and cookies statement. | e Terms of service and Privacy         |
| Call me<br>Call me<br>Message and data rates may apply. Choosing Next means that you agree to th<br>and cookies statement. | e Terms of service and Privacy<br>Next |

Keep your account secure

Your organization requires you to set up the following methods of proving who you are.

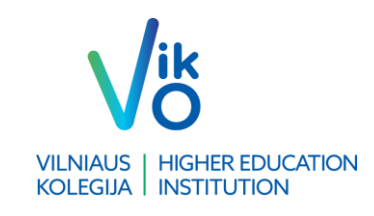

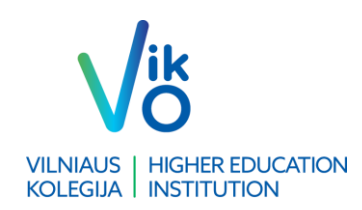

#### Keep your account secure

Your organization requires you to set up the following methods of proving who you are.

| Žinute gautą 6 skaitmenų <u>koda</u> įvedame į langelį |  |
|--------------------------------------------------------|--|
| ir spaudžiame <u>Next</u> .                            |  |

| Phone                                                              |                       |      |            |
|--------------------------------------------------------------------|-----------------------|------|------------|
| We just sent a 6 digit code to +370 6<br>Enter code<br>Resend code | Enter the code below. | Back | Next       |
| I want to set up a different method                                |                       |      | Skip setup |

Vėliau lieka sutikti ir patvirtinti, jog registracija sėkminga, spaudžiame <u>Next</u> tolimesniuose puslapiuose.

#### Keep your account secure

Your organization requires you to set up the following methods of proving who you are.

| Phone                                                 |            |
|-------------------------------------------------------|------------|
| SMS verified. Your phone was registered successfully. |            |
|                                                       | Next       |
|                                                       | Skip setup |

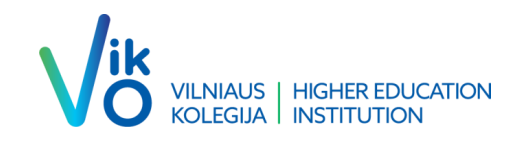

# Sveikiname! Sėkmingai patvirtinote dvigubą autentifikaciją

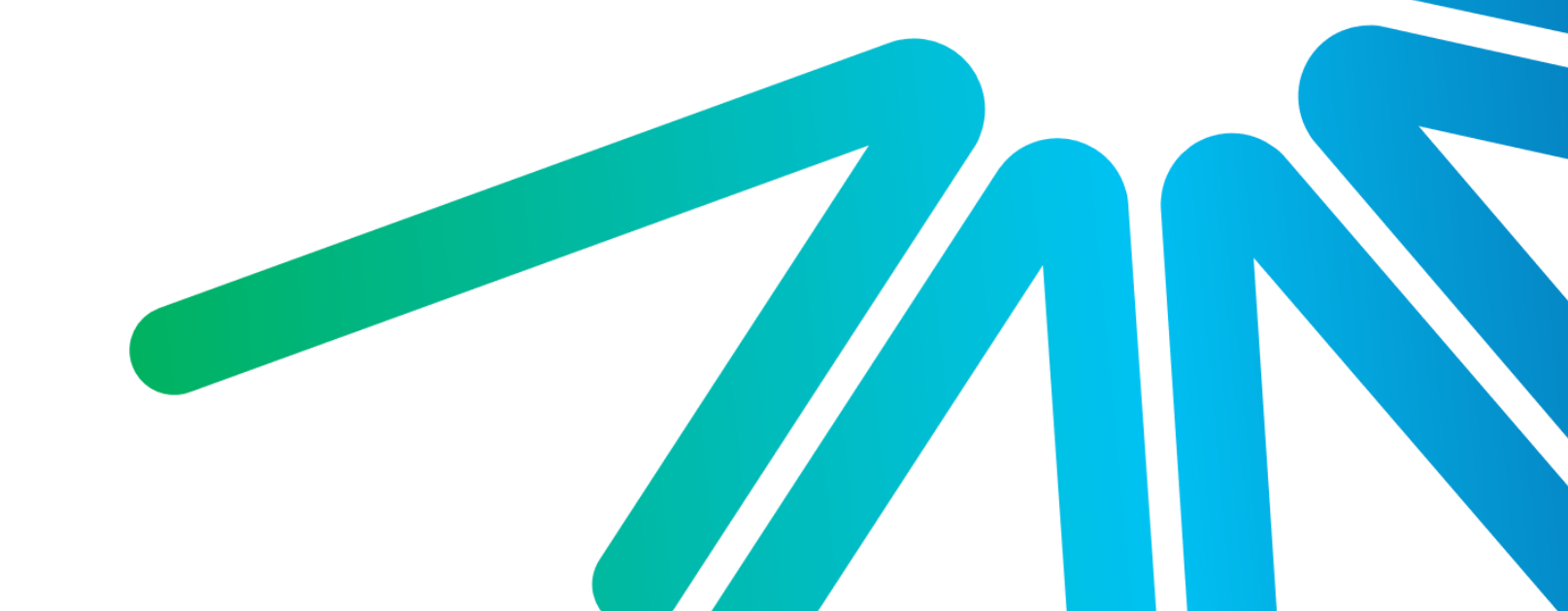